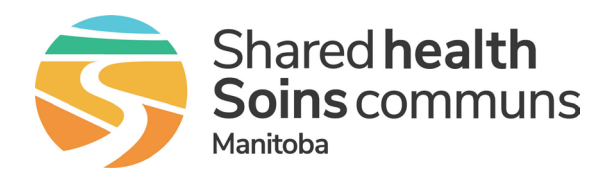

## Add a Teams Meeting Invite to your iPhone Calendar

Service Desk 204-940-8500 Option 4, Option 1 or toll-free 1-866-999-9698 Option 4, Option 1

## Add the meeting to your iPhone calendar

- 1 Microsoft Teams meeting invites arrive in your Apple mail application and look like the example shown below.
- 2 Scroll to the bottom of the email and tap on the calendar attachment to open it.

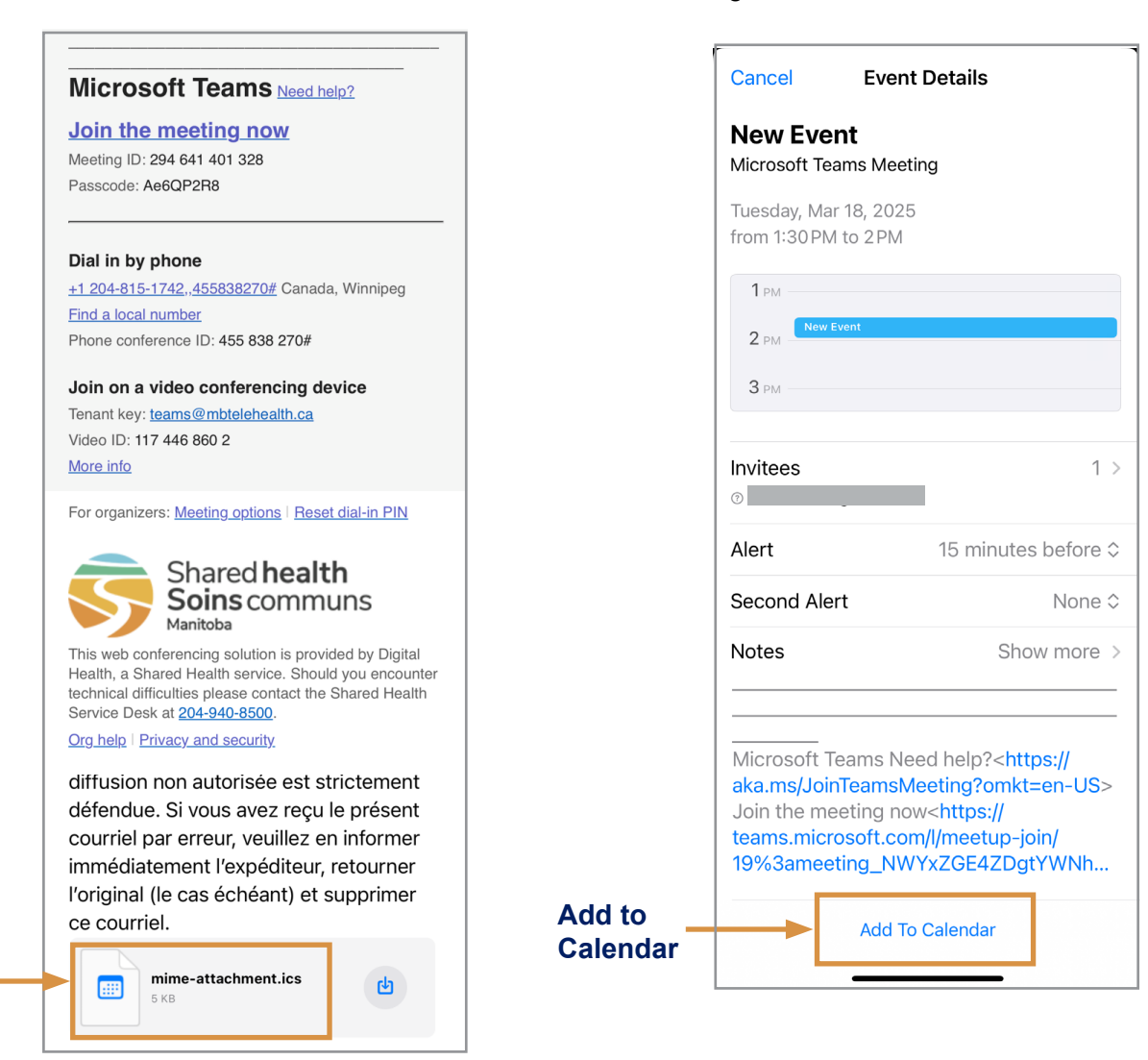

3 Scroll to the bottom of the opened attachment and tap Add To Calendar.

This will add the Teams meeting to your Apple (iCloud) Calendar and once it is on your calendar you will be able to open the event and click the **Join the meeting now** link when its time to join the meeting.

Calendar

attachment

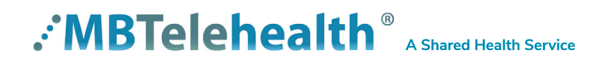